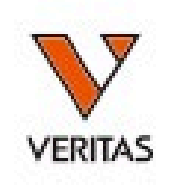

#### LABScreen Autoantibodyの 解析

株式会社ベリタス 2021/12/24

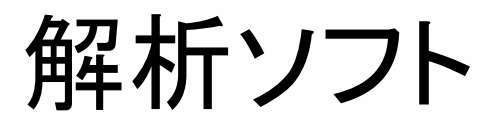

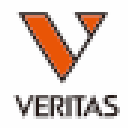

- HLA Fusion Researchを使用
  - LABScreen Single Antigen等を解析するソフト(HLA Fusion)とは異なります

解析に必要なファイル

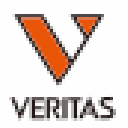

- 血清型ファイル
  - 「KIR」用のファイルを使用
  - LABScreen Single Antigen等の解析に使用する血清型 ファイルとは異なります
- カタログファイル
  - グループ、ロットを確認してダウンロード
  - 弊社のホームページよりダウンロードできます
    - <u>https://www.veritastk.co.jp/hla/setting\_file\_fusion\_catalogu</u>
       <u>e.html</u>
- インポート方法は他のLABScreen製品と同じです

カタログファイルの結合

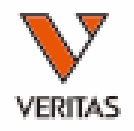

| Update Reference<br>Catalog Template Association<br>Molecular Product Configuration |                                                 | ■ ・ ・ ・ 同じWellでGroup1とGroup2を測定した場合に<br>Autoantibody 解析前にカタログファイルを結合する必要が                                                                                                    |
|-------------------------------------------------------------------------------------|-------------------------------------------------|----------------------------------------------------------------------------------------------------|
| General Settings<br>Products Selection<br>Validation                                | Set Defa<br>Set Analy<br>NS File In<br>Autoanti | binded Products あります<br>ult Negative Value<br>ysis Configuration<br>mport<br>body User Cutoff Configuration                                                                                                    |
| Switch User<br>Switch Database<br><u>TT 002 01</u><br>LADS ALL TH CO                |                                                 | Combine Products         New Product           Product Type:         Ioantibody           Select products to create new products.         New Product           Catalog ID         ClassID         NcBeadID         PcBeadID           LSAUT1_001_00         I         001         002         2021/12/08         ISAUti           LSAUT1_005_00         I         001         002         2021/12/08         ISAUti           LSAUT1_005_00         I         001         002         2021/12/08         ISAUti           LSAUT1_005_00         I         001         002         2021/12/08         ISAUti           LSAUT1_005_00         I         001         002         2021/12/08         ISAUti           LSAUT1_005_00         I         001         002         2021/12/08         ISAUti           LSAUT1_005_00         I         001         002         2021/12/08         ISAUti           LSAUT2_003_00         I         001         002         2021/12/08         ISAUti           LSAUT2_003_00         I         001         002         2021/12/08         ISAUti           LSAUT2_003_00         I         001         002         2021/12/08         ISAUti           LSAU |
|                                                                                     |                                                 | 結合するカタログファイルを選択し、「>」を<br>クリックし左に移動し、Saveで保存する                                                                                                    |

結合したカタログファイルを選択

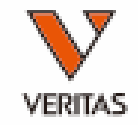

|       |                                                 |                |          |            |           |          |          | -          |
|-------|-------------------------------------------------|----------------|----------|------------|-----------|----------|----------|------------|
|       |                                                 |                |          |            |           |          |          |            |
|       | FlexMAP 3D/xPONENT - 4.2.1513.0 / SN FM3DD18    | 075021         | Templa   | ate :      | LSAUT10   | 101_LSAU | JT2001_L | S3D_42     |
| :     | 180816_Autoantibody_20180816_120725             | Date : 20      | 18/08/16 | 202        | 1/12/26 🔿 | ⊻ Sampl  | les : 43 |            |
|       |                                                 | Ple            | ase che  | eck date   | format!   |          |          |            |
|       | c:¥OLI FUSION¥data¥session¥Autoantibody¥180816_ | Autoantibody_2 | 0180816_ | 120725.csv |           |          |          |            |
|       |                                                 | Nov A          |          |            |           | -        |          |            |
| :     | (none) V                                        | NOM/Imgt: -    | 1        |            |           |          |          |            |
| atu 🗖 | (none)<br>LSAUT1 001 00                         |                | <u> </u> |            |           |          |          |            |
| IĎ    | LSAUT1_001_00.LSAUT2_001_00                     |                |          |            |           |          |          |            |
|       | LSAUT1_002_01                                   |                | Sample   | Dilu       | tion Sec  | condary  | Exist    |            |
|       | LSAUT1-005-00                                   |                | Source   | Fac        | tor       | Ab       | In DB    | Patient ID |
| 1     | ISAUT1 006 00                                   |                |          | $\sim$     |           | $\sim$   | Y        |            |

データをインポートする際には、結合したカタログ ファイルを選択します

インポート方法

-

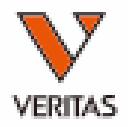

| Autoantibody                          |   |
|---------------------------------------|---|
| Include Imported                      |   |
|                                       | Ŧ |
| CSV File Name                         |   |
| 180529Output                          |   |
| 180601Output                          |   |
| 180612Output                          |   |
| 180816_Autoantibody_20180816_120725   |   |
| 20190111anto Abs_20190111_101931      |   |
| 20190111auto_20190111_120941          |   |
| · · · · · · · · · · · · · · · · · · · |   |

#### 左から解析するファイルを選択し、 カタログファイルを選択後、 Importをクリックします

| Current      |                       |                        |                    |                  |                    |                 |                |            |            |           |           |              |           |      |      |          |    |
|--------------|-----------------------|------------------------|--------------------|------------------|--------------------|-----------------|----------------|------------|------------|-----------|-----------|--------------|-----------|------|------|----------|----|
| Luminex :    | FlexMAP 3D/xPONEN     | T - 4.2.1513.0 / SN FM | 3DD18075021        | Templa           | ite : LSi          | AUT1001_LSAU    | JT2001_        | _LS3D_42   |            |           |           |              |           |      |      |          |    |
| Session ID : | 180816_Autoantibody_2 | 0180816_120725         | Date : 🟅           | 2018/08/16       | 2021/12            | /26 🗸 Samp      | les : 4        | 3          |            |           |           |              |           |      |      |          |    |
| Eile Deale : |                       |                        | P                  | lease che        | ck date forn       | nat!            |                |            |            |           |           |              |           |      |      |          |    |
| rile rauti   | IC:¥OLLEUSION¥data¥s  | ession¥Autoantibodv¥`  | 80816 Autoantibody | 20180816_1       | 20725.csv          |                 |                |            |            |           |           |              |           |      |      |          |    |
| Catalog ID : | LSAUT1_001_00LSAUT    | F2_001_00              | V NOM/Imgt:        | -                |                    |                 |                |            |            |           |           |              |           |      |      |          |    |
|              |                       | - d                    | ^_                 | - 1              |                    |                 |                |            |            |           |           |              |           |      |      |          |    |
| Patient ID   | Ab :                  | luary                  |                    | all              |                    |                 |                |            |            |           |           |              |           | Impo | Dele | Patie Cl | ns |
| Well         | Sample                | Sample Date            | Sample Treatment   | Sample<br>Source | Dilution<br>Factor | Secondary<br>Ab | Exist<br>In DB | Patient ID | First Name | Last Name | Ethnicity | Patie<br>Don | nt/<br>or |      |      |          | ^  |
| 1(1,A1) 1    |                       | $\sim$                 |                    |                  | $\sim$             | ~               | Y              |            |            |           | ~         |              | $\sim$    |      |      |          |    |
| 2(1,B1) 2    |                       | $\sim$                 |                    |                  | $\sim$             | $\sim$          | Y              |            |            |           | ~         |              | $\sim$    |      |      |          |    |
| 3(1,C1) 3    |                       | ~                      |                    |                  | $\sim$             | ~               | Y              |            |            |           | ~         |              | $\sim$    |      |      |          |    |
| 4(1,D1) 4    |                       | $\sim$                 |                    |                  | $\sim$             | ~               | Y              |            |            |           | ~         |              | $\sim$    |      |      |          |    |
| 5(1,E1) 5    |                       | $\sim$                 |                    |                  | $\sim$             | ~               | Y              |            |            |           | ~         |              | $\sim$    |      |      |          |    |
| 6(1,F1) 6    |                       | ~                      |                    |                  | $\sim$             | ~               | Y              |            |            |           | ~         |              | ~         |      |      |          |    |
| 7(1,G1) 7    |                       | $\sim$                 |                    |                  | $\sim$             | ~               | Y              |            |            |           | ~         |              | ~         |      |      |          |    |
| 8(1,H1) 8    |                       | ~                      |                    |                  | $\sim$             | ~               | Y              |            |            |           | ~         |              | ~         |      |      |          |    |
| 9(1,A2) 9    |                       | ~                      |                    |                  | $\sim$             | ~               | Y              |            |            |           | ~         |              | $\sim$    |      |      |          |    |
| 10(1,B2) 10  |                       | $\sim$                 |                    |                  | $\sim$             | $\sim$          | Υ              |            |            |           | ~         |              | $\sim$    |      |      |          |    |

#### 再検査基準の確認

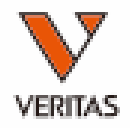

| Sur | mmary                     |          |            |               |           |          |               |               |
|-----|---------------------------|----------|------------|---------------|-----------|----------|---------------|---------------|
|     |                           |          | Session: 1 | 80816_A       | utoantibo | dy_20180 | 816_1207      | 25 Ca         |
| đ   | Positio <sub>/</sub><br>n | Sample V | Patient    | Min<br>BeadCn | NC        | PC       | PCNCRa<br>tio | First<br>Name |
| ►   | 1(1,A1)                   | 1        |            | 50            | 278.92    | 7238.7   | 25.953        |               |
|     | 2(1,B1)                   | 2        |            | 50            | 3172.8    | 8132.8   | 2.563         |               |
|     | 3(1,C1)                   | 3        |            | 50            | 201.08    | 5669.8   | 28.197        |               |
|     | 4(1,D1)                   | 4        |            | 50            | 45.26     | 5823.5   | 128.668       |               |
|     | 5(1,E1)                   | 5        |            | 50            | 36.12     | 5579.4   | 154.471       |               |
|     | 6(1,F1)                   | 6        |            | 50            | 40.14     | 5774.2   | 143.852       |               |
|     | 7(1,G1)                   | 7        |            | 50            | 56.26     | 5521     | 98.134        |               |
|     | 8(1,H1)                   | 8        |            | 50            | 132.61    | 5569.9   | 42.002        |               |

- ビーズカウントが50以上であることの確認をお願いします
- NCビーズ、PCビーズ値の基準の設定は現時点ではありません
- PCビーズはLABScreen製品と同じ二次抗体ですので、 LABScreenの測定結果と同程度の値が出ていることの 確認をお願いします

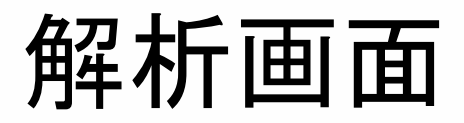

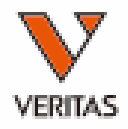

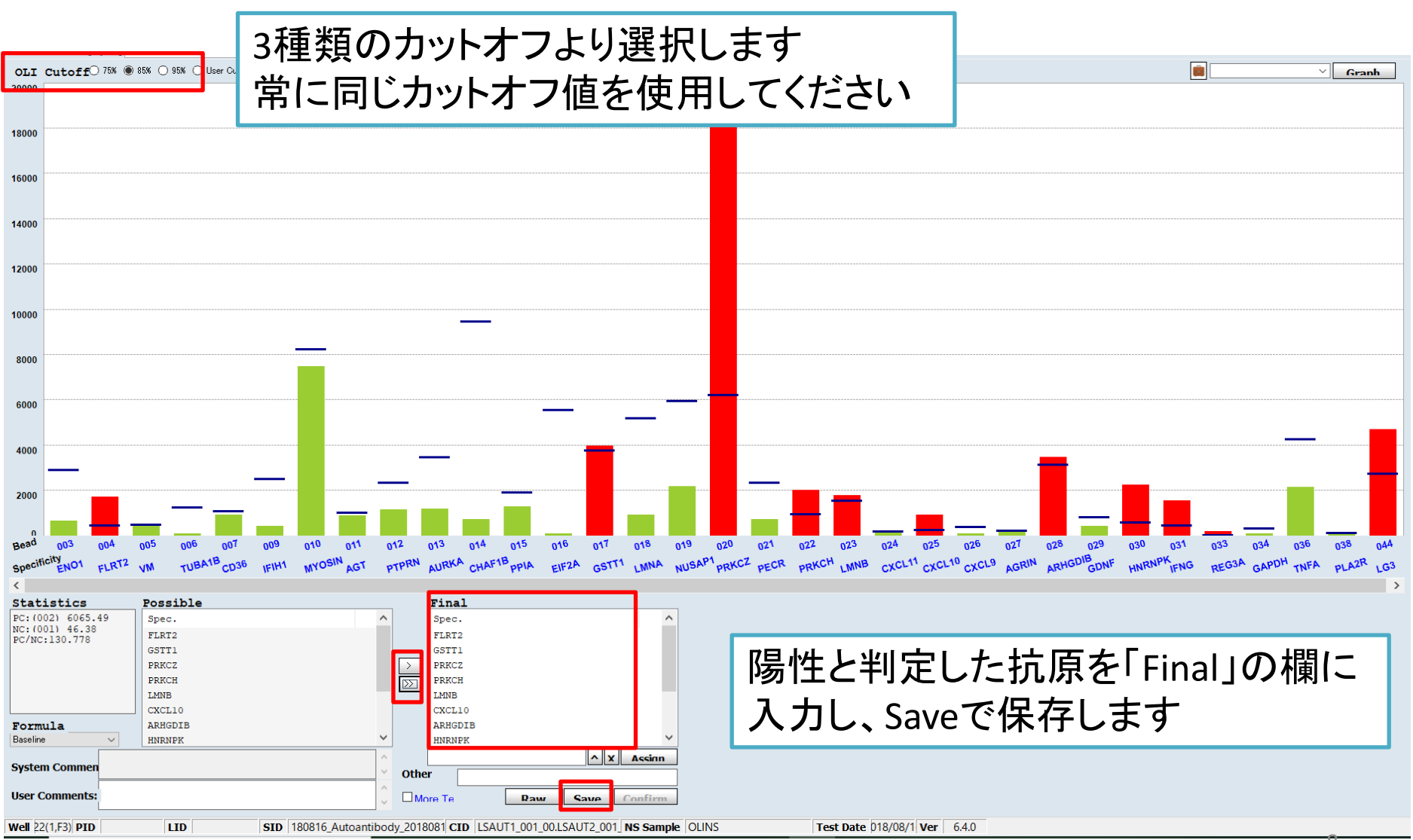

## Baseline値の計算方法

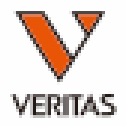

| Bead<br>ID                                                                                                    | Sample<br>Raw                                                                                                    | Sample<br>NC                                                                                                    | LSNS<br>Raw       | LSNS<br>NC                                                                                                    | Baseline                                                                                                    | Count                                                                                      | Molecular Specificity                                                                       | 85%<br>Cutoff                                                                     | Cutoff                                                                            | Rxn                                                                                                    |
|----------------------------------------------------------------------------------------------------|----------------------------------------------------------------------------------------------------|----------------------------------------------------------------------------------------------------|-------------------|----------------------------------------------------------------------------------------------------|----------------------------------------------------------------------------------------------------|--------------------------------------------------------------------------------------------|---------------------------------------------------------------------------------------------|-----------------------------------------------------------------------------------|-----------------------------------------------------------------------------------|----------------------------------------------------------------------------------------------------|
| 001                                                                                                    | 46.38                                                                                                    | 46.38                                                                                                    | 0                 | 0                                                                                                    | 0                                                                                                    | 225                                                                                        |                                                                                             |                                                                                   |                                                                                   | -                                                                                                    |
| 002                                                                                                    | 6065.49                                                                                                    | 46.38                                                                                                    | 0                 | 0                                                                                                    | 0                                                                                                    | 171                                                                                        |                                                                                             |                                                                                   |                                                                                   |                                                                                                    |
| 003                                                                                                    | 702.69                                                                                                    | 46.38                                                                                                    | 0                 | 0                                                                                                    | 656.31                                                                                                    | 75                                                                                         | ENO1                                                                                        | 2921                                                                              | 2921                                                                              | 1                                                                                                    |
| 004                                                                                                    | 1742.59                                                                                                    | 46.38                                                                                                    | 0                 | 0                                                                                                    | 1696.21                                                                                                    | 103                                                                                        | FLRT2                                                                                       | 496                                                                               | 496                                                                               | 8                                                                                                    |
| 005                                                                                                    | 449.35                                                                                                    | 46.38                                                                                                    | 0                 | 0                                                                                                    | 402.97                                                                                                    | 100                                                                                        | VM                                                                                          | 526                                                                               | 526                                                                               | 1                                                                                                    |
| 006                                                                                                    | 144.93                                                                                                    | 46.38                                                                                                    | 0                 | 0                                                                                                    | 98.55                                                                                                    | 89                                                                                         | TUBA1B                                                                                      | 1287                                                                              | 1287                                                                              | 1                                                                                                    |
| 007                                                                                                    | 956.53                                                                                                    | 46.38                                                                                                    | 0                 | 0                                                                                                    | 910.15                                                                                                    | 90                                                                                         | CD36                                                                                        | 1106                                                                              | 1106                                                                              | 1                                                                                                    |
| 009                                                                                                    | 467.5                                                                                                    | 46.38                                                                                                    | 0                 | 0                                                                                                    | 421.12                                                                                                    | 64                                                                                         | IFIH1                                                                                       | 2538                                                                              | 2538                                                                              | 1                                                                                                    |
| 010                                                                                                    | 7499.75                                                                                                    | 46.38                                                                                                    | 0                 | 0                                                                                                    | 7453.37                                                                                                    | 58                                                                                         | MYOSIN                                                                                      | 8254                                                                              | 8254                                                                              | 1                                                                                                    |
| 011                                                                                                    | 919.1                                                                                                    | 46.38                                                                                                    | 0                 | 0                                                                                                    | 872.72                                                                                                    | 132                                                                                        | AGT                                                                                         | 1045                                                                              | 1045                                                                              | 1                                                                                                    |
| 012 🗕                                                                                                    | 1195 71                                                                                                    | 46.38                                                                                                    | 0                 | 0                                                                                                    | 1149 33                                                                                                    | 68                                                                                         | PTPRN                                                                                       | 2356                                                                              | 2356                                                                              | 1                                                                                                    |
| )16<br>)17<br>)18                                                                                                    | 4                                                                                                    | 判定                                                                                                    | をし                | てし                                                                                                    | いる                                                                                                    |                                                                                            |                                                                                             |                                                                                   |                                                                                   | 1<br>8<br>1                                                                                                    |
| 016<br>017<br>018<br>019<br>020<br>021<br>022<br>023                                                                                                    | ¥<br>∙ B                                                                                                    | 判定<br>ase<br>• (                                                                                                    | をし<br>line<br>Sam | 、てし<br>値の<br>nple                                                                                               | いる<br>D計算<br>Raw                                                                                                    | 算 <i>方</i><br>) 一                                                                          | ī法<br>(Sample NC)                                                                           |                                                                                   |                                                                                   | 1<br>8<br>1<br>1<br>8<br>1<br>8<br>8                                                                                                    |
| 013<br>016<br>017<br>018<br>019<br>020<br>021<br>022<br>023<br>024                                                                                                    | • ₿                                                                                                    | 判定<br>ase<br>● (᠑                                                                                                    | をし<br>line<br>Sam | 、てし<br>値の<br>nple                                                                                               | いる<br>D計算<br>Raw                                                                                                    | 算方<br>)一                                                                                   | ī法<br>(Sample NC)                                                                           | 22J                                                                               | 223                                                                               | 1<br>8<br>1<br>1<br>8<br>1<br>8<br>8<br>1                                                                                                    |
| 016<br>017<br>018<br>019<br>020<br>021<br>022<br>023<br>024                                                                                                    | • B                                                                                                    | 判定<br>ase<br>● (\$                                                                                                    | をし<br>line<br>Sam | 、てし<br>値の<br>nple                                                                                               | いる<br>り計算<br>Raw                                                                                                    | 算 <b>方</b><br>)一                                                                           | 5法<br>(Sample NC)                                                                           | 223<br>274                                                                        | 223                                                                               | 1<br>8<br>1<br>1<br>8<br>1<br>8<br>8<br>1<br>8<br>8                                                                                                    |
| )16<br>)17<br>)18<br>)19<br>)20<br>)21<br>)22<br>)22<br>)23<br>)24<br>)25<br>)26                                                                                                    | • B                                                                                                    | 判定<br>ase<br>• ( (<br>46.38<br>46.38                                                                                                    | をし<br>line<br>Sam | くてし<br>値の<br>nple                                                                                               | いる<br>り計算<br>Raw<br>908.4<br>96.3                                                                                             | 算方<br>)一<br><sup>127</sup><br>111                                                          | 5法<br>(Sample NC)<br><sup>CXCL10</sup><br>CXCL9                                             | 223<br>274<br>412                                                                 | 223<br>274<br>412                                                                 | 1<br>8<br>1<br>1<br>8<br>1<br>8<br>8<br>1<br>8<br>1                                                                                                    |
| 016<br>017<br>018<br>019<br>020<br>021<br>022<br>023<br>024<br>025<br>026<br>027                                                                                                    | • B<br>954.78<br>142.68<br>280.31                                                                                                    | 判定<br>ase<br>• (<br><sup>46.38</sup><br>46.38<br>46.38                                                                                                    | をし<br>line<br>Sam | くてし<br>値の<br>nple                                                                                               | いる<br>り計算<br>Raw<br>908.4<br>96.3<br>233.93                                                                                   | 算<br>)<br>127<br>111<br>60                                                                 | 5法<br>(Sample NC)<br><sup>IXALII</sup><br>CXCL10<br>CXCL9<br>AGRIN                          | 223<br>274<br>412<br>238                                                          | 223<br>274<br>412<br>238                                                          | 1<br>8<br>1<br>1<br>8<br>1<br>8<br>8<br>1<br>8<br>1<br>8<br>1<br>1<br>1                                                                                                    |
| 016       017       018       019       020       021       022       023       024       025       026       027       028                                                                                           | • B<br>954.78<br>142.68<br>280.31<br>3493.99                                                                                                    | <ul> <li>り定</li> <li>ase</li> <li>(</li> <li>46.38</li> <li>46.38</li> <li>46.38</li> <li>46.38</li> <li>46.38</li> </ul>                                                                                                    | をし<br>line<br>Sam | くてし<br>値の<br>nple                                                                                               | いる<br>D計算<br>Raw<br>908.4<br>96.3<br>233.93<br>3447.61                                                                        | 算<br>)<br>127<br>111<br>60<br>122                                                          | 5法<br>(Sample NC)<br>CXCL10<br>CXCL9<br>AGRIN<br>ARHGDIB                                    | 225<br>274<br>412<br>238<br>3150                                                  | 225<br>274<br>412<br>238<br>3150                                                  | 1<br>8<br>1<br>1<br>8<br>1<br>8<br>8<br>1<br>1<br>8<br>1<br>1<br>8<br>8<br>1<br>1<br>8<br>8<br>1<br>1<br>8<br>8<br>1<br>8<br>8<br>1<br>8<br>8<br>1<br>8<br>8<br>1<br>8<br>8<br>8<br>1<br>8<br>8<br>8<br>8<br>8<br>8<br>8<br>8<br>8<br>8<br>8<br>8<br>8                                                                                                    |
| 016       017       018       019       020       021       022       023       024       025       026       027       028       029                                                                                 | • B<br>954.78<br>142.68<br>280.31<br>3493.99<br>471.6                                                                                                    | <ul> <li>り定</li> <li>ase</li> <li>46.38</li> <li>46.38</li> <li>46.38</li> <li>46.38</li> <li>46.38</li> <li>46.38</li> </ul>                                                                                                    | をし<br>line<br>Sam | くてし<br>値の<br>ple                                                                                                | いる<br>り計算<br>Raw<br>908.4<br>96.3<br>233.93<br>3447.61<br>425.22                                                              | 算<br>)<br>127<br>111<br>60<br>122<br>103                                                   | 5法<br>(Sample NC)<br>CXCL10<br>CXCL9<br>AGRIN<br>ARHGDIB<br>GDNF                            | 225<br>274<br>412<br>238<br>3150<br>832                                           | 225<br>274<br>412<br>238<br>3150<br>832                                           | 1<br>8<br>1<br>1<br>8<br>1<br>8<br>8<br>1<br>1<br>8<br>1<br>1<br>8<br>1<br>1<br>8<br>1                                                                                                    |
| 016       017       018       019       020       021       022       023       024       025       026       027       028       029       030                                                                       | <ul> <li>213.30</li> <li>954.78</li> <li>142.68</li> <li>280.31</li> <li>3493.99</li> <li>471.6</li> <li>2295.16</li> </ul>                                                                  | <ul> <li>り定</li> <li>ase</li> <li>46.38</li> <li>46.38</li> <li>46.38</li> <li>46.38</li> <li>46.38</li> <li>46.38</li> <li>46.38</li> <li>46.38</li> <li>46.38</li> </ul>                                                                                                    | をし<br>line<br>Sam | くてし<br>値の<br>ple                                                                                                | いる<br>り計算<br>Raw<br>908.4<br>908.4<br>96.3<br>233.93<br>3447.61<br>425.22<br>2248.78                                          | 算<br>)<br>                                                                                 | 5法<br>(Sample NC)<br>CXCL10<br>CXCL9<br>AGRIN<br>ARHGDIB<br>GDNF<br>HNRNPK                  | 225<br>274<br>412<br>238<br>3150<br>832<br>610                                    | 225<br>274<br>412<br>238<br>3150<br>832<br>610                                    | 1<br>8<br>1<br>8<br>1<br>8<br>8<br>1<br>8<br>1<br>1<br>8<br>1<br>1<br>8<br>1<br>8<br>1<br>8<br>1                                                                                                    |
| 016           017           018           019           020           021           022           023           024           025           026           027           028           029           030           031 | ► B<br>210.30<br>954.78<br>142.68<br>280.31<br>3493.99<br>471.6<br>2295.16<br>1578.14                                                                                                    | <ul> <li>り定</li> <li>ase</li> <li>46.38</li> <li>46.38</li> <li>46.38</li> <li>46.38</li> <li>46.38</li> <li>46.38</li> <li>46.38</li> <li>46.38</li> <li>46.38</li> <li>46.38</li> <li>46.38</li> </ul>                                                                                                    | をし<br>line<br>Sam | くてし<br>値の<br>ple                                                                                                | いる<br>つ計算<br>Raw<br>100.90<br>908.4<br>96.3<br>233.93<br>3447.61<br>425.22<br>2248.78<br>1531.76                              | 算<br>)<br>                                                                                 | 方法<br>(Sample NC)<br>CXCL10<br>CXCL9<br>AGRIN<br>ARHGDIB<br>GDNF<br>HNRNPK<br>IFNG          | 223<br>274<br>412<br>238<br>3150<br>832<br>610<br>488                             | 225<br>274<br>412<br>238<br>3150<br>832<br>610<br>488                             | 1<br>8<br>1<br>8<br>1<br>8<br>8<br>1<br>8<br>1<br>8<br>1<br>8<br>1<br>8<br>1<br>8<br>8<br>1<br>8<br>8<br>8<br>8                                                                                                    |
| 016       017       018       019       020       021       022       023       024       025       026       027       028       029       030       031       033                                                   | <ul> <li>213.30</li> <li>954.78</li> <li>142.68</li> <li>280.31</li> <li>3493.99</li> <li>471.6</li> <li>2295.16</li> <li>1578.14</li> <li>214.39</li> </ul>                                 | <ul> <li>り定</li> <li>ase</li> <li>46.38</li> <li>46.38</li> <li>46.38</li> <li>46.38</li> <li>46.38</li> <li>46.38</li> <li>46.38</li> <li>46.38</li> <li>46.38</li> <li>46.38</li> <li>46.38</li> <li>46.38</li> <li>46.38</li> </ul>                                                                                                    | をし<br>line<br>Sam | くてし<br>値の<br>ple                                                                                                | いる<br>の計算<br>Raw<br>100.90<br>908.4<br>96.3<br>233.93<br>3447.61<br>425.22<br>2248.78<br>1531.76<br>168.01                    | 算<br>)<br>127<br>111<br>60<br>122<br>103<br>90<br>79<br>99                                 | 5法<br>(Sample NC)<br>CXCL10<br>CXCL9<br>AGRIN<br>ARHGDIB<br>GDNF<br>HNRNPK<br>IFNG<br>REG3A | 223<br>274<br>412<br>238<br>3150<br>832<br>610<br>488<br>65                       | 223<br>274<br>412<br>238<br>3150<br>832<br>610<br>488<br>65                       | 1<br>8<br>1<br>1<br>8<br>1<br>8<br>1<br>8<br>1<br>1<br>8<br>1<br>1<br>8<br>8<br>1<br>1<br>8<br>8<br>8<br>8<br>8<br>8<br>8<br>8<br>8                                                                                                    |
| 116<br>117<br>118<br>119<br>120<br>121<br>122<br>123<br>124<br>125<br>126<br>127<br>128<br>129<br>130<br>131<br>133<br>134                                                                                            | <ul> <li>213.30</li> <li>954.78</li> <li>142.68</li> <li>280.31</li> <li>3493.99</li> <li>471.6</li> <li>2295.16</li> <li>1578.14</li> <li>214.39</li> <li>117.05</li> </ul>                 | <ul> <li>り定</li> <li>ase</li> <li>46.38</li> <li>46.38</li> <li>46.38</li> <li>46.38</li> <li>46.38</li> <li>46.38</li> <li>46.38</li> <li>46.38</li> <li>46.38</li> <li>46.38</li> <li>46.38</li> <li>46.38</li> <li>46.38</li> <li>46.38</li> <li>46.38</li> </ul>                                                                                                    | をし<br>line<br>Sam | 、てし<br>値の<br>ple<br>。<br>。<br>。<br>。<br>。<br>。<br>。<br>。                                                        | いる<br>の計算<br>Raw<br>908.4<br>96.3<br>233.93<br>3447.61<br>425.22<br>2248.78<br>1531.76<br>168.01<br>70.67                     | <b>算</b><br>)<br>)<br>127<br>111<br>60<br>122<br>103<br>90<br>79<br>99<br>117              |                                                                                             | 225<br>274<br>412<br>238<br>3150<br>832<br>610<br>488<br>65<br>336                | 223<br>274<br>412<br>238<br>3150<br>832<br>610<br>488<br>65<br>336                | 1<br>8<br>1<br>1<br>8<br>8<br>1<br>8<br>8<br>1<br>1<br>8<br>8<br>1<br>1<br>8<br>8<br>1<br>1<br>8<br>8<br>1<br>1<br>8<br>8<br>1<br>1<br>8<br>8<br>8<br>8<br>8<br>8<br>8<br>8<br>8<br>8<br>8<br>8<br>8<br>8<br>8<br>8<br>8<br>8<br>8<br>8                                                                                                    |
| 016       017       018       019       020       021       022       023       024       025       026       027       028       029       030       031       033       034       036                               | <ul> <li>213.30</li> <li>954.78</li> <li>142.68</li> <li>280.31</li> <li>3493.99</li> <li>471.6</li> <li>2295.16</li> <li>1578.14</li> <li>214.39</li> <li>117.05</li> <li>2191.4</li> </ul> | <ul> <li>中に、</li> <li>中に、</li> <li>中に、<td>をし<br/>line<br/>Sam</td><td>、てし<br/>値の<br/>ple<br/>。<br/>。<br/>。<br/>。<br/>。<br/>。<br/>。<br/>。<br/>。<br/>。<br/>。<br/>。<br/>。<br/>。<br/>。<br/>。<br/>。<br/>。<br/>。</td><td>いる<br/>の計算<br/>Raw<br/>908.4<br/>96.3<br/>233.93<br/>3447.61<br/>425.22<br/>2248.78<br/>1531.76<br/>168.01<br/>70.67<br/>2145.02</td><td><b>算</b><br/>)<br/>)<br/>127<br/>111<br/>60<br/>122<br/>103<br/>90<br/>79<br/>99<br/>117<br/>79</td><td></td><td>223<br/>274<br/>412<br/>238<br/>3150<br/>832<br/>610<br/>488<br/>65<br/>336<br/>4278</td><td>223<br/>274<br/>412<br/>238<br/>3150<br/>832<br/>610<br/>488<br/>65<br/>336<br/>4278</td><td>1<br/>8<br/>1<br/>1<br/>8<br/>8<br/>1<br/>8<br/>8<br/>1<br/>1<br/>8<br/>8<br/>1<br/>1<br/>8<br/>8<br/>1<br/>1<br/>8<br/>8<br/>8<br/>8<br/>8<br/>8<br/>8<br/>8<br/>8<br/>1<br/>1<br/>1<br/>1<br/>8<br/>8<br/>1<br/>1<br/>1<br/>8<br/>8<br/>1<br/>1<br/>1<br/>8<br/>8<br/>1<br/>1<br/>1<br/>8<br/>8<br/>1<br/>1<br/>1<br/>1<br/>8<br/>8<br/>1<br/>1<br/>1<br/>1<br/>8<br/>8<br/>1<br/>1<br/>1<br/>1<br/>8<br/>8<br/>1<br/>1<br/>1<br/>1<br/>8<br/>8<br/>1<br/>1<br/>1<br/>1<br/>8<br/>8<br/>8<br/>1<br/>1<br/>1<br/>8<br/>8<br/>1<br/>1<br/>1<br/>8<br/>8<br/>8<br/>1<br/>1<br/>1<br/>8<br/>8<br/>8<br/>1<br/>1<br/>1<br/>8<br/>8<br/>8<br/>1<br/>1<br/>1<br/>8<br/>8<br/>8<br/>1<br/>1<br/>1<br/>8<br/>8<br/>8<br/>8<br/>1<br/>1<br/>1<br/>8<br/>8<br/>8<br/>8<br/>1<br/>1<br/>1<br/>8<br/>8<br/>8<br/>8<br/>1<br/>1<br/>1<br/>1<br/>8<br/>8<br/>8<br/>8<br/>1<br/>1<br/>1<br/>1<br/>8<br/>8<br/>8<br/>8<br/>8<br/>1<br/>1<br/>1<br/>1<br/>1<br/>8<br/>8<br/>8<br/>8<br/>1<br/>1<br/>1<br/>1<br/>1<br/>1<br/>1<br/>1<br/>1<br/>1<br/>1<br/>1<br/>1<br/>1<br/>1<br/>1<br/>1<br/>1<br/>1<br/>1</td></li></ul>                                                                                                    | をし<br>line<br>Sam | 、てし<br>値の<br>ple<br>。<br>。<br>。<br>。<br>。<br>。<br>。<br>。<br>。<br>。<br>。<br>。<br>。<br>。<br>。<br>。<br>。<br>。<br>。 | いる<br>の計算<br>Raw<br>908.4<br>96.3<br>233.93<br>3447.61<br>425.22<br>2248.78<br>1531.76<br>168.01<br>70.67<br>2145.02          | <b>算</b><br>)<br>)<br>127<br>111<br>60<br>122<br>103<br>90<br>79<br>99<br>117<br>79        |                                                                                             | 223<br>274<br>412<br>238<br>3150<br>832<br>610<br>488<br>65<br>336<br>4278        | 223<br>274<br>412<br>238<br>3150<br>832<br>610<br>488<br>65<br>336<br>4278        | 1<br>8<br>1<br>1<br>8<br>8<br>1<br>8<br>8<br>1<br>1<br>8<br>8<br>1<br>1<br>8<br>8<br>1<br>1<br>8<br>8<br>8<br>8<br>8<br>8<br>8<br>8<br>8<br>1<br>1<br>1<br>1<br>8<br>8<br>1<br>1<br>1<br>8<br>8<br>1<br>1<br>1<br>8<br>8<br>1<br>1<br>1<br>8<br>8<br>1<br>1<br>1<br>1<br>8<br>8<br>1<br>1<br>1<br>1<br>8<br>8<br>1<br>1<br>1<br>1<br>8<br>8<br>1<br>1<br>1<br>1<br>8<br>8<br>1<br>1<br>1<br>1<br>8<br>8<br>8<br>1<br>1<br>1<br>8<br>8<br>1<br>1<br>1<br>8<br>8<br>8<br>1<br>1<br>1<br>8<br>8<br>8<br>1<br>1<br>1<br>8<br>8<br>8<br>1<br>1<br>1<br>8<br>8<br>8<br>1<br>1<br>1<br>8<br>8<br>8<br>8<br>1<br>1<br>1<br>8<br>8<br>8<br>8<br>1<br>1<br>1<br>8<br>8<br>8<br>8<br>1<br>1<br>1<br>1<br>8<br>8<br>8<br>8<br>1<br>1<br>1<br>1<br>8<br>8<br>8<br>8<br>8<br>1<br>1<br>1<br>1<br>1<br>8<br>8<br>8<br>8<br>1<br>1<br>1<br>1<br>1<br>1<br>1<br>1<br>1<br>1<br>1<br>1<br>1<br>1<br>1<br>1<br>1<br>1<br>1<br>1                                                                                                    |
| 016       017       018       019       020       021       022       023       024       025       026       027       028       029       030       031       033       034       036       038                     | ► B<br>213.30<br>954.78<br>142.68<br>280.31<br>3493.99<br>471.6<br>2295.16<br>1578.14<br>2195.16<br>1578.14<br>2191.4<br>82.56                                                               | <ul> <li>中に、</li> <li>中に、</li> <li>中に、<td>をし<br/>line<br/>Sam</td><td>、てし<br/>値の<br/>ple<br/>。<br/>。<br/>。<br/>。<br/>。<br/>。<br/>。<br/>。<br/>。<br/>。<br/>。<br/>。<br/>。<br/>。<br/>。<br/>。<br/>。<br/>。<br/>。</td><td>いる<br/>の計算<br/>Raw<br/>908.4<br/>96.3<br/>233.93<br/>3447.61<br/>425.22<br/>2248.78<br/>1531.76<br/>168.01<br/>70.67<br/>2145.02<br/>36.18</td><td><b>算</b><br/>)<br/>)<br/>127<br/>111<br/>60<br/>122<br/>103<br/>90<br/>79<br/>99<br/>117<br/>79<br/>162</td><td></td><td>223<br/>274<br/>412<br/>238<br/>3150<br/>832<br/>610<br/>488<br/>65<br/>336<br/>4278<br/>142</td><td>223<br/>274<br/>412<br/>238<br/>3150<br/>832<br/>610<br/>488<br/>65<br/>336<br/>4278<br/>142</td><td>1<br/>8<br/>1<br/>1<br/>8<br/>8<br/>1<br/>8<br/>8<br/>1<br/>1<br/>8<br/>8<br/>1<br/>1<br/>8<br/>8<br/>1<br/>1<br/>8<br/>8<br/>1<br/>1<br/>8<br/>8<br/>8<br/>8<br/>8<br/>8<br/>8<br/>8<br/>8<br/>8<br/>1<br/>1<br/>1<br/>1<br/>8<br/>8<br/>1<br/>1<br/>1<br/>8<br/>8<br/>1<br/>1<br/>1<br/>8<br/>8<br/>1<br/>1<br/>1<br/>8<br/>8<br/>1<br/>1<br/>1<br/>8<br/>8<br/>1<br/>1<br/>1<br/>8<br/>8<br/>1<br/>1<br/>1<br/>8<br/>8<br/>1<br/>1<br/>1<br/>8<br/>8<br/>1<br/>1<br/>1<br/>8<br/>8<br/>8<br/>1<br/>1<br/>1<br/>8<br/>8<br/>8<br/>1<br/>1<br/>1<br/>8<br/>8<br/>8<br/>8<br/>1<br/>1<br/>1<br/>8<br/>8<br/>8<br/>1<br/>1<br/>1<br/>8<br/>8<br/>8<br/>1<br/>1<br/>1<br/>8<br/>8<br/>8<br/>1<br/>1<br/>1<br/>8<br/>8<br/>8<br/>1<br/>1<br/>1<br/>8<br/>8<br/>8<br/>1<br/>1<br/>1<br/>8<br/>8<br/>8<br/>8<br/>1<br/>1<br/>1<br/>8<br/>8<br/>8<br/>1<br/>1<br/>1<br/>8<br/>8<br/>8<br/>8<br/>1<br/>1<br/>1<br/>8<br/>8<br/>8<br/>1<br/>1<br/>1<br/>1<br/>8<br/>8<br/>8<br/>1<br/>1<br/>1<br/>1<br/>1<br/>1<br/>8<br/>8<br/>8<br/>8<br/>1<br/>1<br/>1<br/>1<br/>1<br/>8<br/>8<br/>8<br/>1<br/>1<br/>1<br/>1<br/>1<br/>1<br/>8<br/>8<br/>8<br/>1<br/>1<br/>1<br/>1<br/>1<br/>1<br/>1<br/>1<br/>1<br/>1<br/>1<br/>1<br/>1<br/>8<br/>8<br/>8<br/>1<br/>1<br/>1<br/>1<br/>1<br/>1<br/>8<br/>8<br/>8<br/>1<br/>1<br/>1<br/>1<br/>1<br/>1<br/>1<br/>1<br/>1<br/>1<br/>1<br/>1<br/>1<br/>1<br/>1<br/>1<br/>1<br/>1<br/>1<br/>1</td></li></ul> | をし<br>line<br>Sam | 、てし<br>値の<br>ple<br>。<br>。<br>。<br>。<br>。<br>。<br>。<br>。<br>。<br>。<br>。<br>。<br>。<br>。<br>。<br>。<br>。<br>。<br>。 | いる<br>の計算<br>Raw<br>908.4<br>96.3<br>233.93<br>3447.61<br>425.22<br>2248.78<br>1531.76<br>168.01<br>70.67<br>2145.02<br>36.18 | <b>算</b><br>)<br>)<br>127<br>111<br>60<br>122<br>103<br>90<br>79<br>99<br>117<br>79<br>162 |                                                                                             | 223<br>274<br>412<br>238<br>3150<br>832<br>610<br>488<br>65<br>336<br>4278<br>142 | 223<br>274<br>412<br>238<br>3150<br>832<br>610<br>488<br>65<br>336<br>4278<br>142 | 1<br>8<br>1<br>1<br>8<br>8<br>1<br>8<br>8<br>1<br>1<br>8<br>8<br>1<br>1<br>8<br>8<br>1<br>1<br>8<br>8<br>1<br>1<br>8<br>8<br>8<br>8<br>8<br>8<br>8<br>8<br>8<br>8<br>1<br>1<br>1<br>1<br>8<br>8<br>1<br>1<br>1<br>8<br>8<br>1<br>1<br>1<br>8<br>8<br>1<br>1<br>1<br>8<br>8<br>1<br>1<br>1<br>8<br>8<br>1<br>1<br>1<br>8<br>8<br>1<br>1<br>1<br>8<br>8<br>1<br>1<br>1<br>8<br>8<br>1<br>1<br>1<br>8<br>8<br>8<br>1<br>1<br>1<br>8<br>8<br>8<br>1<br>1<br>1<br>8<br>8<br>8<br>8<br>1<br>1<br>1<br>8<br>8<br>8<br>1<br>1<br>1<br>8<br>8<br>8<br>1<br>1<br>1<br>8<br>8<br>8<br>1<br>1<br>1<br>8<br>8<br>8<br>1<br>1<br>1<br>8<br>8<br>8<br>1<br>1<br>1<br>8<br>8<br>8<br>8<br>1<br>1<br>1<br>8<br>8<br>8<br>1<br>1<br>1<br>8<br>8<br>8<br>8<br>1<br>1<br>1<br>8<br>8<br>8<br>1<br>1<br>1<br>1<br>8<br>8<br>8<br>1<br>1<br>1<br>1<br>1<br>1<br>8<br>8<br>8<br>8<br>1<br>1<br>1<br>1<br>1<br>8<br>8<br>8<br>1<br>1<br>1<br>1<br>1<br>1<br>8<br>8<br>8<br>1<br>1<br>1<br>1<br>1<br>1<br>1<br>1<br>1<br>1<br>1<br>1<br>1<br>8<br>8<br>8<br>1<br>1<br>1<br>1<br>1<br>1<br>8<br>8<br>8<br>1<br>1<br>1<br>1<br>1<br>1<br>1<br>1<br>1<br>1<br>1<br>1<br>1<br>1<br>1<br>1<br>1<br>1<br>1<br>1 |

レポートの作成

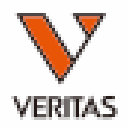

| Reports Data Sample   | Patient Info Profile Ut | lities LABXpress Help Exit |                                       |           |
|-----------------------|-------------------------|----------------------------|---------------------------------------|-----------|
| ) 🖉 🖳 🔍 📰 📲           | 🛆 \land SSP STYP 📲      | SSO 🌟 🛴 LAT LU             | T 🍃 RSSO AUTO                         | ¢?⊖       |
| eneric Typing LABType | SSO SmartType NG        | Autoantibody Specialty     | Statistical Miscellaneous My Favorite | Tools     |
|                       | Sample                  | Autoantibody Custom I      | Report                                |           |
|                       | ·                       | Sort By:                   | 1 Sample Per Report                   |           |
|                       | ASC<br>DESC             | >                          | View Export                           | Customize |
|                       |                         | <                          | Report Opti                           |           |
|                       |                         | <                          |                                       |           |
| <u> </u>              |                         |                            | test                                  | × Set     |
|                       |                         |                            |                                       |           |

## 出力項目の設定例

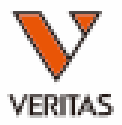

# レポート例

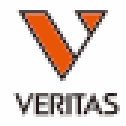

| Appro                                                                                                    | ved By:                                                                                                    |                                                                                                    |                                 |                                                                                                    | Date:         |                                                                                                    |                                                                                                    |
|----------------------------------------------------------------------------------------------------|----------------------------------------------------------------------------------------------------|----------------------------------------------------------------------------------------------------|---------------------------------|----------------------------------------------------------------------------------------------------|---------------|----------------------------------------------------------------------------------------------------|----------------------------------------------------------------------------------------------------|
| atient l                                                                                                    | D:                                                                                                    |                                                                                                    |                                 |                                                                                                    | Patient Name  | :                                                                                                    |                                                                                                    |
| atient/l                                                                                                    | Donor:                                                                                                    |                                                                                                    |                                 |                                                                                                    | Donor Type:   |                                                                                                    |                                                                                                    |
| Session 1                                                                                                    | D: 1808                                                                                                    | 16_Autoantiboo                                                                                                    | ly_20180816_120725              |                                                                                                    | Luminex:      | xPONENT/FlexMAP                                                                                                    | 3D-4.2.1513                                                                                                    |
| Catalog:                                                                                                    | LSA                                                                                                    | UT1_001_00.L                                                                                                    | SAUT2_001_00                    |                                                                                                    | Test Pos:     | 22(1,F3)                                                                                                    |                                                                                                    |
| Sample                                                                                                    | ID: 22                                                                                                    |                                                                                                    |                                 |                                                                                                    | Local ID:     |                                                                                                    |                                                                                                    |
| Saved B                                                                                                    | v: 1.1                                                                                                    |                                                                                                    |                                 | Date: 1                                                                                                    | 2 26 2021     | NS Sample: OL                                                                                                    | INS                                                                                                    |
| Confirm                                                                                                    | ad By-                                                                                                    |                                                                                                    |                                 | Date                                                                                                    | 2 20, 2021    |                                                                                                    |                                                                                                    |
| Conna                                                                                                    | ieu by.                                                                                                    |                                                                                                    |                                 | Date.                                                                                                    |               |                                                                                                    |                                                                                                    |
| Antibod                                                                                                    | y Assignm                                                                                                    | ent:                                                                                                    |                                 |                                                                                                    |               |                                                                                                    |                                                                                                    |
| Over                                                                                                    | all Result:                                                                                                    | Po                                                                                                    | sitive                          |                                                                                                    |               |                                                                                                    |                                                                                                    |
| Possi                                                                                                    | ble Specifi                                                                                                    | city: FL                                                                                                    | RT2,GSTT1,PRKCZ,F               | PRKCH,LMNB,CXCI                                                                                                    | .10,ARHGDIB,H | INRNPK,IFNG,REG3                                                                                                    | A,LG3                                                                                                    |
| Final                                                                                                    | Assignme                                                                                                    | nt: FL                                                                                                    | RT2.GSTT1.PRKCZ.F               | RKCH LMNB CXCI                                                                                                    | 10 ARHGDIB H  | NRNPK IFNG REG                                                                                                    | A LG3                                                                                                    |
| Othe                                                                                                    | r Assignm                                                                                                    | ent:                                                                                                    |                                 |                                                                                                    |               |                                                                                                    |                                                                                                    |
| Test D                                                                                                    | etails                                                                                                    |                                                                                                    |                                 |                                                                                                    |               |                                                                                                    |                                                                                                    |
| Bead                                                                                                    | Rxn                                                                                                    | Raw                                                                                                    | Baseline                        | Cnt                                                                                                    |               | Allele                                                                                                    | Specificity                                                                                                    |
| 001                                                                                                    |                                                                                                    | 46.38                                                                                                    |                                 | 225                                                                                                    |               |                                                                                                    |                                                                                                    |
| 002                                                                                                    |                                                                                                    | 6065.49                                                                                                    |                                 | 171                                                                                                    |               |                                                                                                    |                                                                                                    |
| 003                                                                                                    | 1                                                                                                    | 702.69                                                                                                    | 0                               | 75                                                                                                    |               | ENOI                                                                                                    |                                                                                                    |
| 004                                                                                                    | 8                                                                                                    | 1742.59                                                                                                    | 0                               | 103                                                                                                    |               | FLRT                                                                                                    | 2                                                                                                    |
| 005                                                                                                    | 1                                                                                                    | 449.35                                                                                                    | 0                               | 100                                                                                                    |               | VM                                                                                                    | 18                                                                                                    |
| 007                                                                                                    | i                                                                                                    | 956 53                                                                                                    | 0                               | 90                                                                                                    |               | CD36                                                                                                    |                                                                                                    |
| 009                                                                                                    | 1                                                                                                    | 467.5                                                                                                    | 0                               | 64                                                                                                    |               | IFIHI                                                                                                    |                                                                                                    |
| 010                                                                                                    | 1                                                                                                    | 7499.75                                                                                                    | 0                               | 58                                                                                                    |               | MYO                                                                                                    | SIN                                                                                                    |
| 011                                                                                                    | 1                                                                                                    | 919.1                                                                                                    | 0                               | 132                                                                                                    |               | AGT                                                                                                    |                                                                                                    |
|                                                                                                    |                                                                                                    |                                                                                                    |                                 | <b>CO</b>                                                                                                    |               | PTPR                                                                                                    | N ┙                                                                                                    |
| 012                                                                                                    | 1                                                                                                    | 1195.71                                                                                                    | 0                               | 08                                                                                                    |               |                                                                                                    | (A)                                                                                                    |
| 012<br>013                                                                                                    | 1                                                                                                    | 1195.71 1208.08 762.83                                                                                                    | 0                               | 08<br>68                                                                                                    |               | AURI                                                                                                    | 110                                                                                                    |
| 012<br>013<br>014                                                                                                    | 1<br>1<br>1                                                                                                    | 1195.71<br>1208.08<br>762.83<br>1314.1                                                                                                    | 0<br>0<br>0                     | 68<br>68<br>112<br>91                                                                                                    |               | AURI<br>CHAI                                                                                                    | 71B                                                                                                    |
| 012<br>013<br>014<br>015<br>016                                                                                                    | 1<br>1<br>1<br>1                                                                                                    | 1195.71<br>1208.08<br>762.83<br>1314.1<br>124.03                                                                                                    | 0<br>0<br>0<br>0                | 68<br>68<br>112<br>91<br>99                                                                                                    |               | AURI<br>CHAI<br>PPIA<br>EIF24                                                                                                    | 71B                                                                                                    |
| 012<br>013<br>014<br>015<br>016<br>017                                                                                                    | 1<br>1<br>1<br>1<br>8                                                                                                    | 1195.71<br>1208.08<br>762.83<br>1314.1<br>124.03<br>4003.75                                                                                                    | 0<br>0<br>0<br>0<br>0           | 68<br>68<br>112<br>91<br>99<br>113                                                                                                    |               | AURI<br>CHAI<br>PPIA<br>EIF2/<br>GSTT                                                                                                    | 71B                                                                                                    |
| 012<br>013<br>014<br>015<br>016<br>017<br>018                                                                                                    | 1<br>1<br>1<br>1<br>8<br>1                                                                                                    | 1195.71<br>1208.08<br>762.83<br>1314.1<br>124.03<br>4003.75<br>970.8                                                                                                    | 0<br>0<br>0<br>0<br>0<br>0      | 68<br>68<br>112<br>91<br>99<br>113<br>87                                                                                                    |               | AURI<br>CHAI<br>PPIA<br>EIF2/<br>GSTI<br>LMN                                                                                                    | 71B<br>11<br>A                                                                                                    |
| 012<br>013<br>014<br>015<br>016<br>017<br>018<br>019                                                                                                    | 1<br>1<br>1<br>1<br>8<br>1<br>1                                                                                                    | 1195.71<br>1208.08<br>762.83<br>1314.1<br>124.03<br>4003.75<br>970.8<br>2206.65                                                                                                    | 0<br>0<br>0<br>0<br>0<br>0<br>0 | 68<br>68<br>112<br>91<br>99<br>113<br>87<br>95                                                                                                  |               | AURI<br>CHAJ<br>PPIA<br>EIF2/<br>GSTT<br>LMN,<br>NUS/                                                                                                    | 71B<br>11<br>A<br>AP1                                                                                                    |
| 012<br>013<br>014<br>015<br>016<br>017<br>018<br>019<br>020                                                                                                   | 1<br>1<br>1<br>1<br>8<br>1<br>1<br>8                                                                                                    | 1195.71<br>1208.08<br>762.83<br>1314.1<br>124.03<br>4003.75<br>970.8<br>2206.65<br>19898.25<br>752.43                                                                                                    |                                 | 68<br>68<br>112<br>99<br>113<br>87<br>95<br>68                                                                                                  |               | AURI<br>CHAI<br>PPIA<br>EIF2/<br>GSTT<br>LMN,<br>NUS/<br>PRIC                                                                                                    | A<br>11<br>A<br>AP1<br>22                                                                                                    |
| 012<br>013<br>014<br>015<br>016<br>017<br>018<br>019<br>020<br>021<br>022                                                                                     | 1<br>1<br>1<br>1<br>8<br>1<br>1<br>8<br>1<br>8                                                                                                    | 1195.71<br>1208.08<br>762.83<br>1314.1<br>124.03<br>4003.75<br>970.8<br>2206.65<br>19898.25<br>752.43<br>2046.53                                                                                                    |                                 | 68<br>68<br>112<br>91<br>99<br>113<br>87<br>95<br>68<br>115<br>84                                                                               |               | AURI<br>CHAI<br>PPIA<br>EFF2-2<br>GSTT<br>LMN,<br>NUSA<br>PRKC<br>PECR                                                                                                 | A<br>1<br>A<br>A<br>1<br>2<br>2<br>3<br>3<br>1<br>1<br>3<br>2<br>3<br>1<br>1<br>3<br>1<br>3<br>1<br>3<br>1<br>3<br>1                                  |
| 012<br>013<br>014<br>015<br>016<br>017<br>018<br>019<br>020<br>021<br>022<br>023                                                                              | 1<br>1<br>1<br>8<br>1<br>1<br>8<br>1<br>8<br>8<br>8<br>8                                                                                                    | 1195.71<br>1208.08<br>762.83<br>1314.1<br>124.03<br>4003.75<br>970.8<br>2206.65<br>19898.25<br>752.43<br>2046.53<br>1823.54                                                                                                    |                                 | 68<br>68<br>112<br>99<br>113<br>87<br>95<br>68<br>115<br>84<br>81                                                                               |               | AURI<br>CHAI<br>PPIA<br>EIP2/<br>GSTT<br>LMN.<br>NUS/<br>PRKC<br>PECR<br>PRKC<br>PECR<br>PRKC<br>LMN                                                                   | A<br>A<br>A<br>A<br>DP1<br>Z<br>Z<br>A<br>B<br>B                                                                                                    |
| 012<br>013<br>014<br>015<br>016<br>017<br>018<br>019<br>020<br>021<br>022<br>023<br>024                                                                       | 1<br>1<br>1<br>8<br>1<br>8<br>1<br>8<br>8<br>1<br>8<br>8<br>1                                                                                                    | 1195.71<br>1208.08<br>762.83<br>1314.1<br>124.03<br>4003.75<br>970.8<br>2206.65<br>19898.25<br>752.43<br>2046.53<br>1823.54<br>213.36                                                                                             |                                 | 68<br>68<br>112<br>91<br>99<br>113<br>87<br>95<br>68<br>115<br>84<br>81<br>122                                                                  |               | AURI<br>CHAIN<br>PPIA<br>EIF2/<br>GSTT<br>LMN.<br>NUS/<br>PRXC<br>PECR<br>PRXC<br>LMNI<br>LMNI                                                                         | F1B<br>1<br>A<br>I<br>I<br>I<br>I<br>I<br>I<br>I<br>I<br>I<br>I<br>I<br>I<br>I<br>I<br>I<br>I<br>I<br>I                                               |
| 012<br>013<br>014<br>015<br>016<br>017<br>018<br>019<br>020<br>021<br>022<br>023<br>024<br>025                                                                | 1<br>1<br>1<br>8<br>1<br>8<br>1<br>8<br>8<br>1<br>8<br>8<br>1<br>8<br>8                                                                                                    | 1195.71<br>1208.08<br>762.83<br>1314.1<br>124.03<br>4003.75<br>970.8<br>2206.65<br>19898.25<br>752.43<br>2046.53<br>1823.54<br>213.36<br>954.78                                                                                   |                                 | 68<br>68<br>112<br>91<br>99<br>113<br>87<br>95<br>68<br>115<br>84<br>81<br>122<br>127                                                           |               | AURJ<br>CHAJ<br>PPIA<br>EIF2/<br>GSTT<br>LMN<br>NUS/<br>PRKC<br>PECR<br>PRKC<br>LMN<br>CXCL<br>CXCL                                                                    | FIB<br>1<br>1<br>1<br>1<br>1<br>1<br>1<br>1<br>1<br>1<br>1<br>1<br>1                                                                                  |
| 012<br>013<br>014<br>015<br>016<br>017<br>018<br>019<br>020<br>021<br>022<br>023<br>024<br>025<br>026                                                         | 1<br>1<br>1<br>8<br>1<br>8<br>1<br>8<br>8<br>1<br>8<br>8<br>1<br>8<br>1<br>8<br>1                                                                                                    | 1195.71<br>1208.08<br>762.83<br>1314.1<br>124.03<br>4003.75<br>970.8<br>2206.65<br>19898.25<br>752.43<br>2046.53<br>1823.54<br>213.36<br>954.78<br>142.68                                                                         |                                 | 68<br>68<br>112<br>99<br>113<br>87<br>95<br>68<br>115<br>84<br>81<br>122<br>127<br>111                                                          |               | AURI<br>CHAI<br>PPIA<br>EIF2/<br>GSTT<br>LMM,<br>NUS/<br>PRKG<br>PECR<br>PRKG<br>LMM,<br>CXCI<br>CXCI<br>CXCI                                                          | FIB<br>A<br>A<br>A<br>P<br>I<br>A<br>A<br>C<br>C<br>C<br>C<br>C<br>C<br>C<br>C<br>C<br>C<br>C<br>C<br>C<br>C<br>C<br>C<br>C                           |
| 012<br>013<br>014<br>015<br>016<br>017<br>018<br>019<br>020<br>021<br>022<br>023<br>024<br>025<br>026<br>027<br>027                                           | 1<br>1<br>1<br>8<br>1<br>8<br>1<br>8<br>8<br>1<br>8<br>1<br>8<br>1<br>1                                                                                                    | 1195.71<br>1208.08<br>762.83<br>1314.1<br>124.03<br>4003.75<br>970.8<br>2206.65<br>19898.25<br>752.43<br>2046.53<br>1823.54<br>213.36<br>954.78<br>142.68<br>280.31                                                               |                                 | 68<br>68<br>112<br>99<br>113<br>87<br>95<br>68<br>115<br>84<br>81<br>122<br>127<br>111<br>60                                                    |               | AURI<br>CHAI<br>PPIA<br>EIF2/<br>GSTT<br>LLMN<br>NUS/<br>PRKC<br>PECC<br>PECC<br>PRKC<br>LLMN<br>CXCI<br>CXCI<br>CXCI<br>CXCI                                          | 11B<br>1<br>1<br>1<br>1<br>1<br>1<br>2<br>2<br>1<br>1<br>1<br>1<br>1<br>1<br>1<br>1<br>1<br>1<br>1<br>1<br>1                                          |
| 012<br>013<br>014<br>015<br>016<br>017<br>018<br>019<br>020<br>020<br>021<br>022<br>023<br>024<br>025<br>026<br>027<br>028<br>029                             | 1<br>1<br>1<br>8<br>1<br>8<br>1<br>8<br>8<br>1<br>8<br>1<br>8<br>1<br>1<br>8                                                                                                    | 1195.71<br>1208.08<br>762.83<br>1314.1<br>124.03<br>4003.75<br>970.8<br>2206.65<br>19898.25<br>752.43<br>2046.53<br>1823.54<br>213.36<br>954.78<br>142.68<br>280.31<br>3493.99<br>471.6                                           |                                 | 68<br>68<br>112<br>99<br>113<br>87<br>95<br>68<br>115<br>84<br>81<br>122<br>127<br>111<br>60<br>122<br>103                                      |               | AURI<br>CHAI<br>PPIA<br>EIF2/<br>GSTT<br>LMN.<br>NUS/<br>PRKC<br>PECC<br>PRKC<br>PECC<br>CXCI<br>CXCI<br>CXCI<br>CXCI<br>CXCI<br>CXCI<br>CXCI<br>C                     | PIB<br>A<br>A<br>PI<br>Z<br>H<br>H<br>B<br>J<br>J<br>I<br>I<br>J<br>I<br>O<br>S<br>D<br>I<br>B<br>S<br>D<br>I<br>B<br>S<br>S<br>D<br>I<br>B<br>S<br>S |
| 012<br>013<br>014<br>015<br>016<br>017<br>018<br>019<br>020<br>020<br>021<br>022<br>023<br>024<br>025<br>026<br>027<br>028<br>029<br>030                      | 1<br>1<br>1<br>8<br>1<br>8<br>1<br>8<br>8<br>1<br>8<br>1<br>1<br>8<br>1<br>1<br>8<br>1<br>8<br>1                                                                                                    | 1195.71<br>1208.08<br>762.83<br>1314.1<br>124.03<br>4003.75<br>970.8<br>2206.65<br>19898.25<br>752.43<br>2046.53<br>1823.54<br>213.36<br>954.78<br>142.68<br>280.31<br>3493.99<br>471.6                                           |                                 | 68<br>68<br>112<br>91<br>99<br>113<br>87<br>95<br>68<br>115<br>84<br>81<br>122<br>127<br>111<br>60<br>122<br>103<br>90                          |               | AURI<br>CHAI<br>PPIA<br>EIF2/<br>GSTT<br>LMN.<br>NUS/<br>PRKC<br>PFCR<br>PRKC<br>PFCR<br>PRKC<br>CXCI<br>CXCI<br>CXCI<br>CXCI<br>CXCI<br>CXCI<br>ARRI<br>ARRIG<br>GDNN | 11B<br>A<br>A<br>A<br>A<br>A<br>A<br>A<br>A<br>A<br>A<br>A<br>A<br>A<br>A<br>A<br>A<br>A<br>A                                                         |
| 012<br>013<br>014<br>015<br>016<br>017<br>018<br>019<br>020<br>021<br>022<br>023<br>024<br>025<br>024<br>025<br>026<br>027<br>028<br>029<br>030<br>031        | 1<br>1<br>1<br>8<br>1<br>8<br>1<br>8<br>8<br>1<br>8<br>1<br>8<br>1<br>8<br>1<br>8<br>1<br>8<br>8<br>1<br>8<br>8<br>8<br>8<br>8<br>8<br>8<br>8<br>8<br>8<br>8<br>8<br>8<br>8<br>8<br>8<br>8<br>8<br>8<br>8           | 1195.71<br>1208.08<br>762.83<br>1314.1<br>124.03<br>4003.75<br>970.8<br>2206.65<br>19898.25<br>752.43<br>2046.53<br>1823.54<br>213.36<br>954.78<br>142.68<br>280.31<br>3493.99<br>471.6<br>2295.16<br>1578.14                     |                                 | 68<br>68<br>112<br>91<br>89<br>113<br>87<br>95<br>68<br>115<br>84<br>81<br>122<br>127<br>111<br>60<br>122<br>103<br>90<br>79                    |               | AURI<br>CHAI<br>PPIA<br>EIF2/<br>GSTT<br>LIMN<br>NUS/<br>PRKC<br>PECR<br>PRKC<br>LIMN<br>CXCI<br>CXCI<br>CXCI<br>CXCI<br>CXCI<br>CXCI<br>CXCI<br>CXC                   | 11B<br>A<br>A<br>A<br>A<br>A<br>A<br>A<br>A<br>A<br>A<br>A<br>A<br>A<br>A<br>A<br>A<br>A<br>A                                                         |
| 012<br>013<br>014<br>015<br>016<br>017<br>018<br>019<br>020<br>021<br>022<br>023<br>024<br>025<br>024<br>025<br>026<br>027<br>028<br>029<br>030<br>031<br>033 | 1<br>1<br>1<br>8<br>1<br>8<br>1<br>8<br>8<br>1<br>8<br>1<br>8<br>1<br>8<br>1<br>8<br>8<br>1<br>8<br>8<br>8<br>8<br>8<br>8<br>8<br>8<br>8<br>8                                                                       | 1195.71<br>1208.08<br>762.83<br>1314.1<br>124.03<br>4003.75<br>970.8<br>2206.65<br>19898.25<br>752.43<br>2046.53<br>1823.54<br>213.36<br>954.78<br>142.68<br>280.31<br>3493.99<br>471.6<br>2295.16<br>1578.14<br>214.39           |                                 | 68<br>68<br>112<br>99<br>113<br>87<br>95<br>68<br>115<br>84<br>81<br>122<br>127<br>111<br>60<br>122<br>103<br>90<br>79<br>99                    |               | AURI<br>CHAI<br>PPIA<br>EIF2/<br>GSTT<br>LMN,<br>NUS/<br>PRKC<br>PECR<br>PRKC<br>PECR<br>PRKC<br>PECR<br>CXCI<br>CXCI<br>CXCI<br>CXCI<br>CXCI<br>CXCI<br>CXCI<br>CX    | -11B<br>-11<br>A<br>A<br>A<br>-1<br>-1<br>-2<br>-2<br>-3<br>-4<br>-4<br>-4<br>-5<br>-5<br>-5<br>-5<br>-5<br>-5<br>-5<br>-5<br>-5<br>-5                |
| 012<br>013<br>014<br>015<br>016<br>017<br>018<br>019<br>020<br>021<br>022<br>023<br>024<br>025<br>026<br>027<br>028<br>029<br>030<br>031<br>033<br>034        | 1<br>1<br>1<br>8<br>1<br>8<br>8<br>1<br>8<br>8<br>1<br>8<br>1<br>8<br>1<br>8<br>8<br>1<br>8<br>8<br>8<br>8<br>1<br>8<br>8<br>8<br>8<br>8<br>8<br>8<br>8<br>8<br>8<br>8<br>8<br>8<br>8<br>8<br>8<br>8<br>8<br>8<br>8 | 1195.71<br>1208.08<br>762.83<br>1314.1<br>124.03<br>4003.75<br>970.8<br>2206.65<br>19898.25<br>752.43<br>2046.53<br>1823.54<br>213.36<br>954.78<br>142.68<br>280.31<br>3493.99<br>471.6<br>2295.16<br>1578.14<br>214.39<br>117.05 |                                 | 68<br>112<br>91<br>99<br>113<br>87<br>95<br>68<br>115<br>84<br>81<br>122<br>127<br>111<br>60<br>122<br>103<br>90<br>79<br>99<br>117             |               | AURI<br>CHAI<br>PPIA<br>EIF2/<br>GSTI<br>LLML<br>NUS/<br>PRKC<br>PECR<br>PECR<br>PECR<br>CXCI<br>CXCI<br>CXCI<br>CXCI<br>CXCI<br>CXCI<br>CXCI<br>CX                    | -"IB<br>A<br>1<br>A<br>A<br>P1<br>                                                                                                    |
| 012<br>013<br>014<br>015<br>016<br>017<br>018<br>019<br>020<br>020<br>020<br>020<br>022<br>022<br>022<br>022<br>022<br>02                                     | 1<br>1<br>1<br>8<br>1<br>8<br>8<br>8<br>8<br>1<br>8<br>8<br>1<br>1<br>8<br>8<br>8<br>8<br>8<br>8                                                                                                    | 1195.71<br>1208.08<br>762.83<br>1314.1<br>124.03<br>4003.75<br>970.8<br>2206.65<br>19898.25<br>752.43<br>2046.53<br>1823.54<br>213.36<br>954.78<br>142.68<br>280.31<br>3493.99<br>471.6<br>2295.16<br>1578.14<br>2191.4           |                                 | 68<br>68<br>112<br>91<br>99<br>113<br>87<br>95<br>68<br>115<br>84<br>81<br>122<br>127<br>111<br>60<br>122<br>103<br>90<br>79<br>99<br>117<br>79 |               | AURI<br>CHAI<br>PPIA<br>EIF2/<br>GSTT<br>LMD,<br>NUS/<br>PRCC<br>PRCC<br>PRCC<br>CXCI<br>CXCI<br>CXCI<br>CXCI<br>CXCI<br>CXCI<br>CXCI<br>C                             | FIB                                                                                                    |